# Guide for parents in laget.se

# That's how you get started

#### 1) Be added to your group/team

The leaders in your group add your child as active and you as a parent. For this, the leader needs your child's name and social security number as well as name and email for you. When the leader has done this, you will receive an email from laget.se with login instructions.

#### 2) Log in via a browser

You log in with your e-mail address and the password you received by e-mail. If you have several accounts (with your name), you can merge them here.

#### 3) Download the app and log in

The app is called laget.se and is free. Available for both iPhone, Android and Huawei.

## 4) Check your data

Please complete your profile with a mobile number and add a picture. Do not add your email to your child's profile. The right information in the right place!

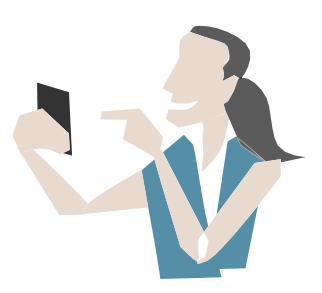

# Help your leader

**Push notifications turned on** Helps the leader reach out to you easily.

**Comment content** Show that you exist and help keep communication to a system.

**Respond early to invitations** Helps the leaders to plan.

#### Send other guardians' information

Are you the only goalkeeper added to laget.se for your child? Email the name and email of your child's other guardian to the group leader.

**Pay invoices on time** Then the group's leader does not have to spend time reminding.

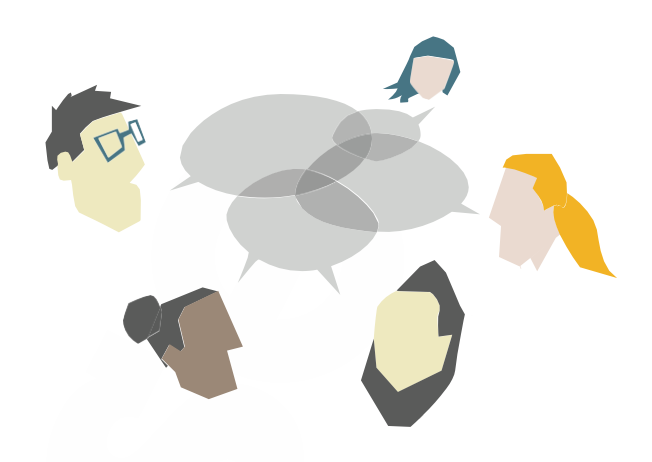

# **Useful tips**

## Activities

In the app you see all the activities collected for you and your children - in one and the same place!

#### My flow

In the app's feed, you see the latest news from your groups.

#### Contact book

Find contact information for your group and call directly from the app with just one click.

## Calendar subscription

Go to your group's website, click on "Calendar" and then "Subscribe" to get your group's activities in your private calendar on your smartphone, for example.

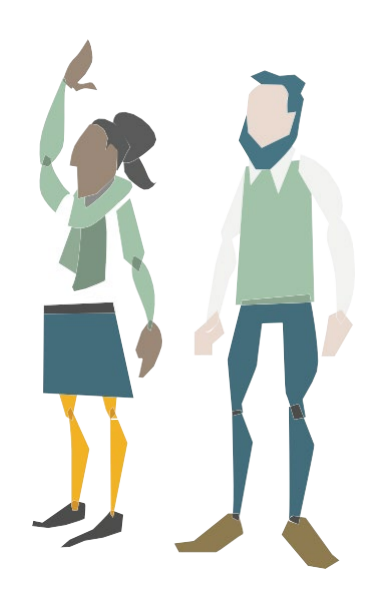